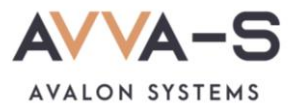

## Как подключить уведомления в VK?

Чтобы получать уведомления в мессенджере VK, необходимо их подключить после активации/оплаты подписки.

## 1. Авторизуйтесь в VK

Для получения уведомлений по подписке авторизуйтесь в мессенджере VK на вашем устройстве. При необходимости предварительно скачайте и установите приложение.

|                   | Divid Dividina                        |          |  |
|-------------------|---------------------------------------|----------|--|
| Ітобы просматрива | ть эту страницу, нужно зайти на сайт. |          |  |
|                   | Телефон или email                     |          |  |
|                   | Пароль                                | 5        |  |
|                   | 🦳 Чужой компьютер                     |          |  |
|                   | Войти Реги                            | страция  |  |
|                   | Забыли пароль или не может            | e войти? |  |

Рисунок 1. Окно авторизации VK

## 1. В личном кабинете нажмите Получать уведомления

Зайдите в личный кабинет родителя (см подробнее в разделе Как войти в личный кабинет?), нажмите на кнопку Получать уведомления ниже кнопки Подключить/отменить подписку на информирование в ВК и/или Телеграм в личном кабинете родителя.

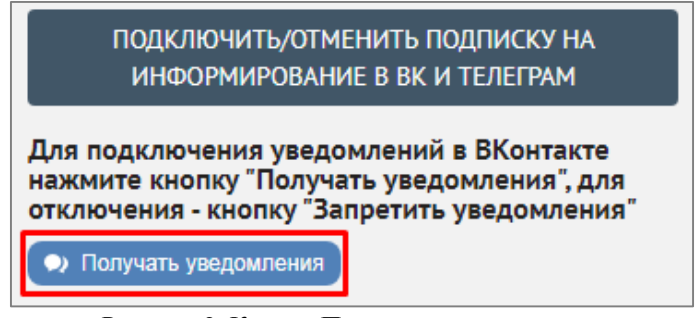

Рисунок 2. Кнопка Получать уведомления

## 2. Разрешите получение уведомлений

В появившемся окне нажмите на кнопку Разрешить.

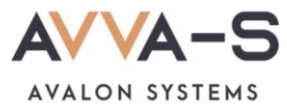

| Получать сообщения от сообщества                                                                                                    |
|----------------------------------------------------------------------------------------------------|
|                                                                                                    |
| AVALON SYSTEMS                                                                                                    |
| Разрешить сообществу <b>ABBA-C. Школа   Информатор</b> отправлять<br>вам сообщения?<br>Вы сможете отказаться от сообщений в любой момент в диалоге<br>с сообществом. |
| Отмена Разрешить                                                                                                    |

Рисунок 3. Окно разрешения получения уведомлений

После нажатия на Разрешить вам придет сообщение с приветствием.

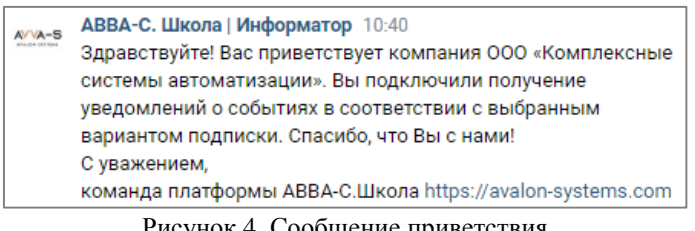

Рисунок 4. Сообщение приветствия

Теперь, в соответствии с выбранным вариантом подписки, вам будут приходить уведомления в VK:

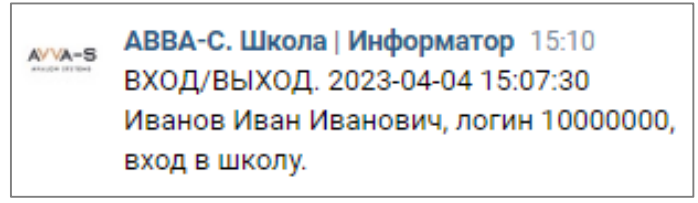

Рисунок 5. Пример уведомления в VK по подписке

После разрешения отправки уведомлений в VK вид кнопки в личном кабинете изменится на Запретить уведомления. Чтобы запретить отправку уведомлений через VK нажмите на эту кнопку, после чего она поменяется на первоначальную Получать уведомления. В течении оплаченного периода подписки вы можете вновь подключить уведомления для их получения.

Внимание! В случае, если вы запретили отправку уведомлений до окончания оплаченного периода подписки, оплаченная сумма текущей подписки не возвращается, перерасчет не производится.

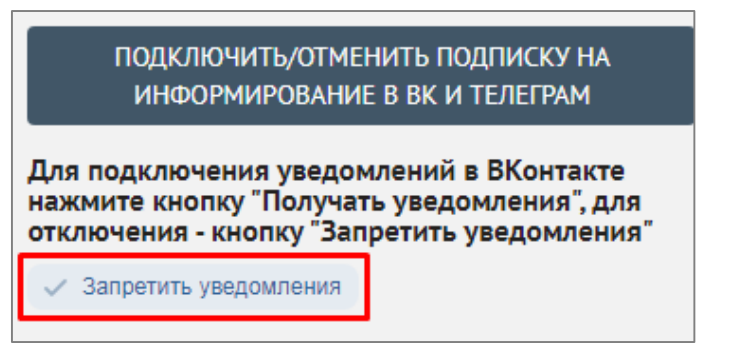

Рисунок 6. Кнопка Запретить уведомления

По всем вопросам просьба обращаться по почте info@avalon-systems.com.